# 「Hazardon」クイックガイド

### ①プッシュ通知の設定をします。

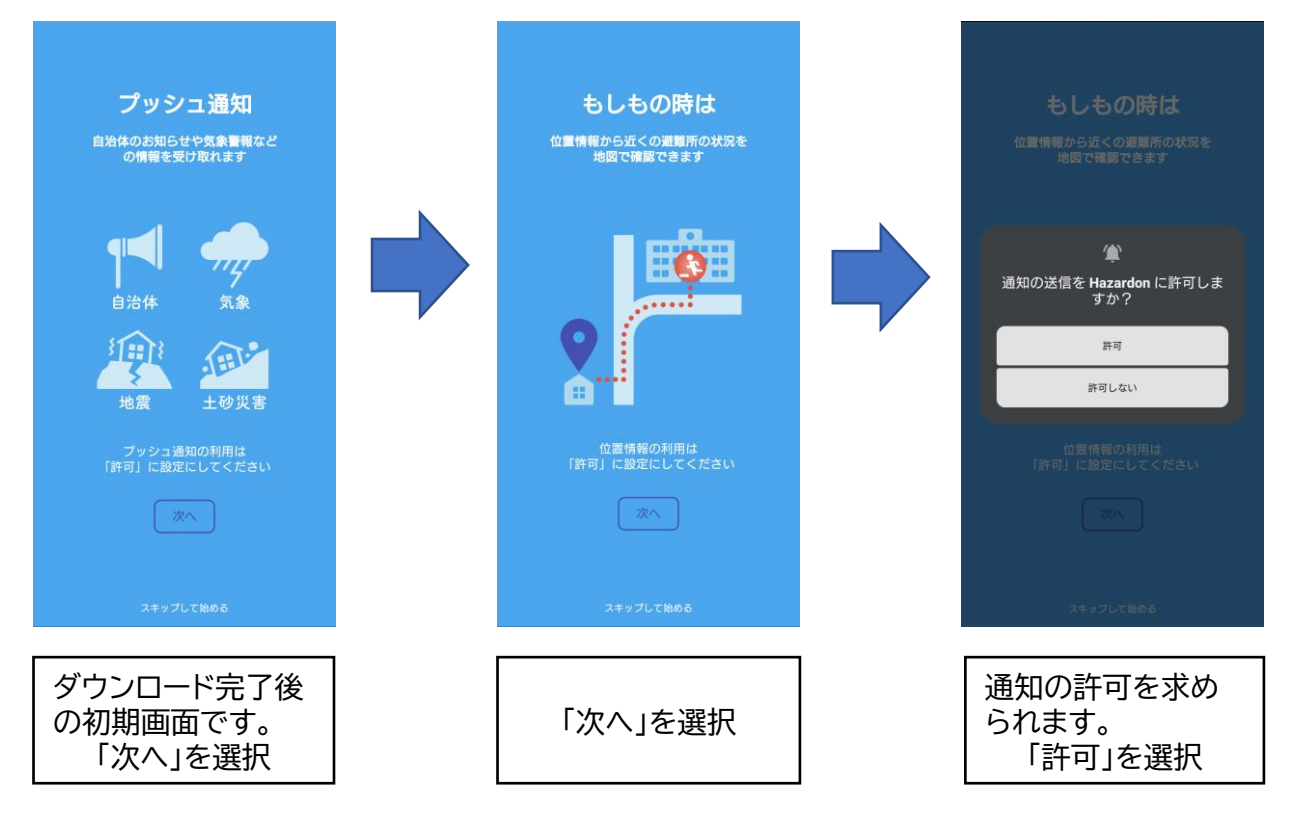

### ②位置情報および地域の設定をします。

|   |                                 |  |                                                           |  | 地域の選択                               |               |
|---|---------------------------------|--|-----------------------------------------------------------|--|-------------------------------------|---------------|
|   | 스코 바르코네                         |  |                                                           |  | ÷                                   |               |
|   | 王国とこでも                          |  | 全国とこでも                                                    |  | a                                   | ^             |
|   | お知らせを受け取りたい地域を<br>最大5箇所まで登録できます |  | 454MIC 44 ± 300 (4100 m tr.) Addide                       |  | 石巻市                                 |               |
|   |                                 |  | Cのデパイスの位置情報<br>へのアクセスを Hazardon に許可し<br>ますか?<br>アブリの使用時のみ |  | 岩沼市                                 |               |
|   |                                 |  |                                                           |  | 大河原町                                |               |
|   |                                 |  |                                                           |  | 大崎市                                 |               |
|   |                                 |  |                                                           |  | 大郷町                                 |               |
|   |                                 |  |                                                           |  | 大衡村                                 |               |
|   |                                 |  |                                                           |  | 女川町                                 |               |
|   |                                 |  | 今回のみ                                                      |  | か                                   | ^             |
|   | まずは目宅の地域を<br>登録してみましょう!         |  | 許可しない                                                     |  | 角田市                                 |               |
|   | 地域を設定する                         |  | 地域を設定する                                                   |  | 加美町                                 |               |
|   |                                 |  |                                                           |  | 川崎町                                 |               |
|   |                                 |  |                                                           |  | 栗原市                                 |               |
|   | アプリを始める                         |  | アプリを始める                                                   |  | 地域登録しないでアプリを始める                     |               |
| , |                                 |  |                                                           |  |                                     |               |
|   | 通知設定完了後、<br>「地域を設定する」<br>を選択    |  | 位置情報の許可を<br>「アプリ使用時のみ」<br>を選択                             |  | 宮城県→加美町<br>  順番で、「加美町<br>  選択してください | の<br>」を<br>い。 |
|   |                                 |  |                                                           |  |                                     |               |

#### 問い合わせ先 加美町危機管理室 ☎63-5264

# 「Hazardon」クイックガイド

## ③「自治体からのお知らせ」の受信設定をします。

|                                                    | 🗙 🗸 😋 raiden.ktaiwork.jp | < : | 「登録」を選択すると、左 |
|----------------------------------------------------|--------------------------|-----|--------------|
| 登録予定の地域                                            | □ ↓ ⊯ 結却 <b>死</b> 偽      |     | 記のとおりユーザー情   |
| 宮城県加美町 ×                                           |                          |     | 報の登録画面に移動し   |
| 検索または、地域選択で設定                                      | ○配信情報(複数選択可)<br>[必須]     |     | ます。          |
| Q、 検索                                              | □ 防災                     |     |              |
|                                                    | □ 防犯                     |     | ○○○」といは把     |
| 自治体からのお知らせ登録                                       |                          |     |              |
| 岩: >>                                              | □一般                      |     | │○お住まいの地域    |
| 登録予定の地域は目治体配信も行なっています。目<br>治体のお知らせを受け取る場合は、登録ボタンを押 | ○グループ (複物選択可)            |     |              |
| して設定してください。                                        |                          |     |              |
| 秋 加美町防災情報 加美町からの防災情報をお伝えしま  登録  →                  | □中新田                     |     | を選択して「次へ」を選  |
| ý.                                                 | □広原                      |     |              |
| アプリを始める                                            | 🗌 鳴瀬                     |     | がしてくたらい。     |
| 福姆典                                                | □ 東小野田                   |     |              |
| 関東地方 ^                                             | □ 西小野田                   |     | 「次へ」を選択すると登  |
| *###                                               | □                        |     | 祖中アレかります     |
| <u>次城</u> 荣 /                                      |                          |     | 「豚元」こなりより。   |
| 栃木県                                                |                          |     |              |
| 群馬県                                                | 山旭                       |     | メッセージが表示され   |
|                                                    | (次へ)                     |     | たらメから両面を問いて  |
| 地域登録してアプリを始める                                      |                          |     |              |
|                                                    |                          |     | くにこい。        |
|                                                    |                          |     |              |
| 日石体からのあれら                                          |                          |     |              |
| せを登録します。                                           |                          |     |              |

## ④アプリの初期設定が完了しました。

「登録」を選択

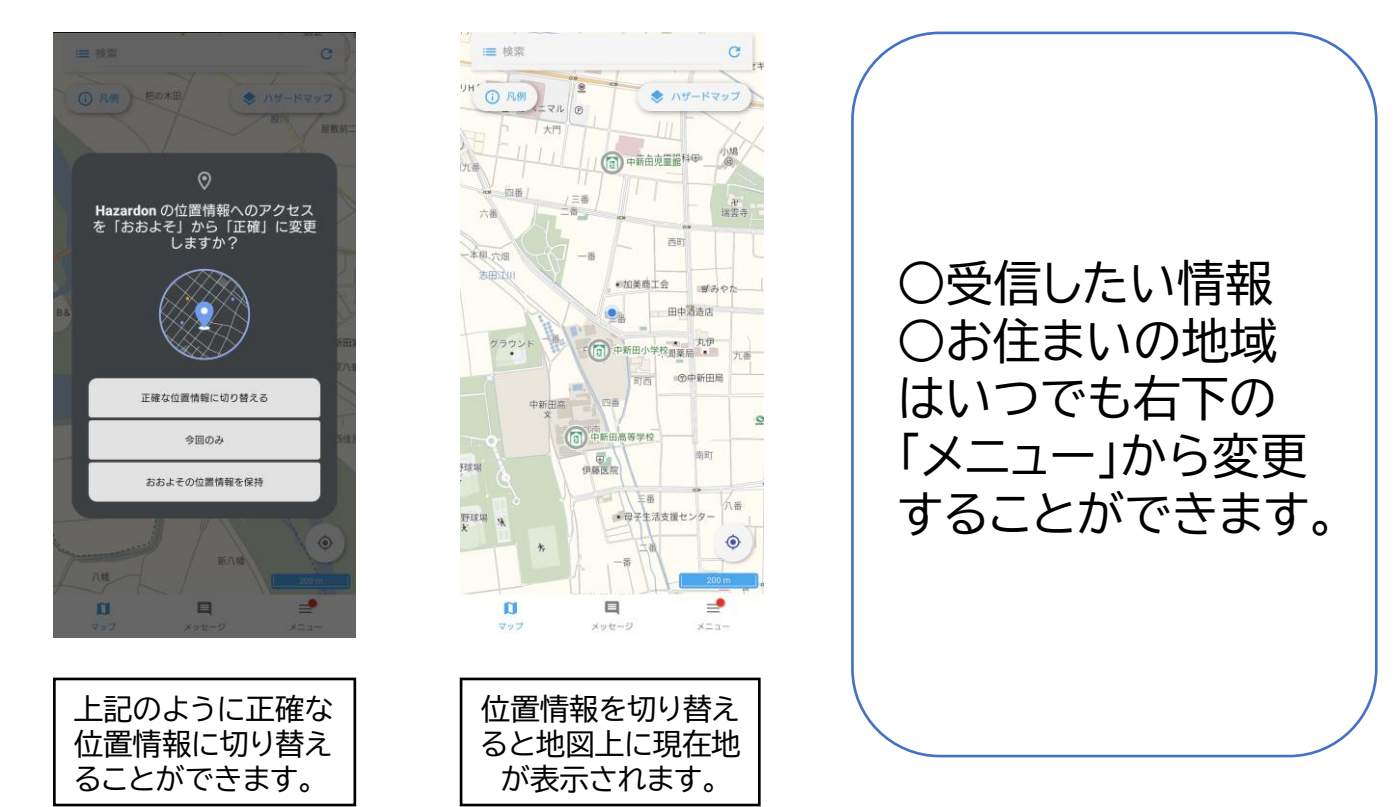

#### 問い合わせ先 加美町危機管理室 ☎63-5264